# **GUÍA RÁPIDA Nº2**

INSCRIPCIÓN JUNTA ORDINARIA DE ACCIONISTAS 2022

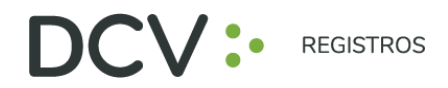

## INTRODUCCIÓN

Conforme ha sido informado a la Comisión para el Mercado Financiero mediante hecho esencial del día 4 de marzo de 2022, el Directorio de CAP S.A. (la "**Sociedad**"), aprobó la implementación y utilización de medios tecnológicos en la Junta Ordinaria de Accionistas de la Sociedad a celebrarse el 12 de abril de 2022 a las 11:00 horas (en adelante la "**Junta**"). Dichos medios tecnológicos permitirán la participación de accionistas que no se encuentren físicamente presentes en el lugar de celebración de la Junta, junto con mecanismos de votación a distancia, los cuales deberán garantizar la identidad de los participantes y cautelar el principio de simultaneidad y secreto de las votaciones que se efectúen en ella. De esta manera, los accionistas de la Sociedad podrán asistir de manera presencial a la Junta, o bien participar de manera remota y simultánea. Todo lo anterior, en el marco de lo dispuesto en la Norma de Carácter General N° 435 y en el Oficio Circular N° 1.141 de la CMF.

Para el registro de asistencia y la votación electrónica, se utilizará la plataforma tecnológica del DCV Registros y la Bolsa de Santiago.

A continuación, se presenta una guía rápida de inscripción para accionistas y apoderados que utilicen el Servicio de Autenticación Digital de DCV Registros para Juntas de Accionistas <u>https://autenticacion.dcv.cl</u>

Se recuerda a los señores accionistas que, con anterioridad a inscripción en la respectiva Junta de Accionistas en los términos de la presente guía, debe haberse ejecutado el procedimiento de enrolamiento en la plataforma tecnológica del DCV Registros, de conformidad con la "Guía Rápida Nº 1, Enrolamiento y usuario - Junta Ordinaria de Accionistas 2022".

#### OBJETIVO

La presente guía tiene por objetivo instruir de forma efectiva a los usuarios accionistas y apoderados, en el uso de la plataforma de inscripción del Servicio de Autenticación Digital de DCV Registros para la Junta.

#### CONSIDERACIONES

La plataforma de inscripción ha sido diseñada para operar sobre los navegadores **Chrome** o **Safari**, por lo que se recomienda utilizar dichos navegadores para una correcta navegación.

No puede inscribirse dos veces como accionista a la misma Junta.

Para consultas relacionadas con el servicio de autenticación digital a juntas de accionistas, contactarse al 223939003 o mediante correo electrónico a registrojuntas@dcv.cl.

Av. Los Conquistadores 1730, piso 24, Providencia, Santiago.
 Tel.: (56 2) 2393 9003

🌐 www.dcv.cl

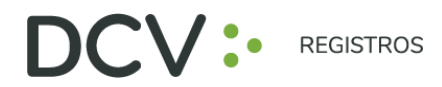

### PROCEDIMIENTO INSCRIPCIÓN A JUNTAS

1. Usuario accionista/apoderado ingresa a la plataforma por medio del link de acceso, e ingresa a "¿Ya tiene una cuenta?"

https://autenticacion.dcv.cl

| Registrese digitalmente<br>Registrese en el servicio de autenticación digital de DCV Registros<br>Registrarme<br>¿Ya tiene una cuenta? |                                                                     |
|----------------------------------------------------------------------------------------------------|---------------------------------------------------------------------|
| Registro                                                                                                    | Experiencia                                                         |
| 100% Seguro                                                                                                    | 100% Digital                                                        |
| Tomamos todas las medidas de seguridad para que su información esté                                                                    | Una vez registrado, podrá acceder a una serie de servicios de forma |
| totalmente protegida                                                                                                    | completamente digital                                               |

**2.** En pantalla de Ingreso, debe completar con su correo electrónico, contraseña, Captcha, y presiona botón "Entrar":

| Ingreso              |   |
|----------------------|---|
| Correo electrónico   |   |
| ejemplo@correo.com   |   |
| Contraseña           |   |
| 0000000000           | ۲ |
| Vo soy un robot      |   |
| Entrar               |   |
| Olvidé mi contraseña |   |

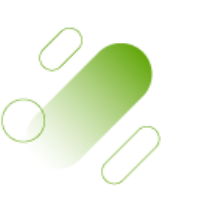

Página.

• Av. Los Conquistadores 1730, piso 24, Providencia, Santiago.

📞 Tel.: (56 2) 2393 9003

🌐 www.dcv.cl

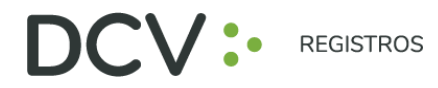

**3.** El accionista/apoderado visualiza el listado de sus inscripciones a juntas y su estado, y se le permite registrar nuevas a través del botón "Inscribirme a una Junta":

| Q Filtro | Todas                                            |                                                         | inscholime a una junta |
|----------|--------------------------------------------------|---------------------------------------------------------|------------------------|
|          | Aún no tienes inscripo                           | iones en ninguna junta                                  |                        |
| Pa       | ra comenzar, inscribete en una junta, podrás del | legar e invitar a un apoderado si no puedes asistir tú. |                        |
|          |                                                  |                                                         |                        |
|          |                                                  |                                                         |                        |
|          |                                                  |                                                         |                        |
|          |                                                  |                                                         |                        |
|          |                                                  |                                                         |                        |
|          |                                                  |                                                         |                        |
|          |                                                  |                                                         |                        |
|          |                                                  |                                                         |                        |

4. Selecciona la junta, quién participará en la Junta, y presiona el botón "Continuar":

| Información de asistência                   |    |                                 |
|---------------------------------------------|----|---------------------------------|
| Selecciona la junta a la que deseas asistir |    | ¿Quién participarà en la junta? |
| Seleccione Junta                            | •) | Seleccione tipo de Asistencia v |
|                                             |    |                                 |
|                                             |    |                                 |

**5.** En la opción "¿Quién participará en la junta?" deberá seleccionar el cargo correspondiente, entre las siguientes alternativas:

| ✓ Seleccione tipo de Asistencia         |  |
|-----------------------------------------|--|
| Accionista                              |  |
| Representante                           |  |
| Apoderado de Accionista                 |  |
| Apoderado de Representante              |  |
| Otra Persona Apoderado de Accionista    |  |
| Otra Persona Apoderado de Representante |  |

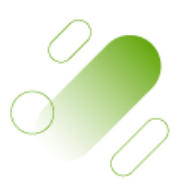

Página4

Av. Los Conquistadores 1730, piso 24, Providencia, Santiago.
Tel.: (56 2) 2393 9003
www.dcv.cl

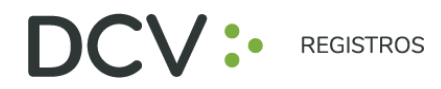

**6.** Adjunta documentos tales como poderes u otros presionando "Seleccionar Archivo", o fotografías de documentos físicos por medio de "Tomar foto". Luego seleccionar el tipo de documento adjunto, agregar comentarios, presionar "Cargar documento" y "Continuar": (Si asiste como accionista por si, este paso es opcional).

| DCV: MONTHON Inscripciones                             | 🔔 Hola DIEGO 🕪 |
|--------------------------------------------------------|----------------|
|                                                        |                |
| Inscripción                                            |                |
| • • 0                                                  |                |
| Documentos adjuntos                                    |                |
| Seleccione los documentos que acreditan su inscripción |                |
| Q Seleccionar Archivo                                  |                |
| Seleccione tipo de documento                           |                |
| Seleccione v                                           |                |
|                                                        |                |
| Comentario                                             |                |
|                                                        |                |
| Cargar documento                                       |                |
|                                                        |                |
| Documentos adjuntos                                    |                |
| Escritura_Formulario TRASPASO FUERA BOLSA.docx         |                |
|                                                        |                |
| volver                                                 |                |

**7.** Se desplegará Resumen de inscripción para su revisión, de encontrase conforme, presionar "Acepto los Términos y condiciones" y presiona botón "Enviar":

| soeo se na insunto a.                              |                                                           |
|----------------------------------------------------|-----------------------------------------------------------|
| Televisión para el 2020-05-31 16:30:00             |                                                           |
| Asistirá:                                          | <b>^</b>                                                  |
| Nombre:                                            | $\cap$                                                    |
| Número de documento:                               |                                                           |
| Nro teléfono: +56912345678                         | •                                                         |
| Correo: mverdejo@dcv.cl                            |                                                           |
| Modalidad: Representante                           | Haga clic en Enviar para                                  |
| Nombre: AA                                         | finalizar su inscrinción la                               |
| Numero de documento:                               | manzar su mscripcion, la                                  |
| 4625463576878769809870909'09'9'98'98'9709709'98'09 | cual será evaluada por DCV                                |
| Documentos adjuntos:                               | Al hacer clic en enviar, su inscripción quedará pendiente |
| Otro Documento PRUEBA ENROLAMIENTO.docx            | dia analysistika                                          |
| Otro Documento                                     | OR PERSONAL                                               |
| Otro_Documento_20200511103043.jpg                  |                                                           |
| Otro Documento                                     | Acepto los Términos y condiciones                         |
|                                                    |                                                           |
|                                                    | Volver Enviar                                             |

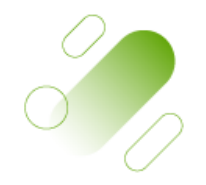

Av. Los Conquistadores 1730, piso 24, Providencia, Santiago.
Tel.: (56 2) 2393 9003

🜐 www.dcv.cl

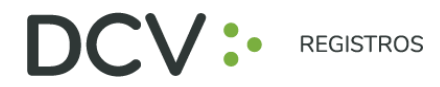

**8.** Se visualizará la nueva inscripción en "Mis inscripciones", con su estado "Por Evaluar" por parte de DCV Registros:

| Mis inscrinciones                               |                                                                 |                                        |                     |               |                |          |
|-------------------------------------------------|-----------------------------------------------------------------|----------------------------------------|---------------------|---------------|----------------|----------|
| ( A Filtre                                      |                                                                 |                                        |                     | G             | scribinne a ur | na junta |
|                                                 | Taka                                                            |                                        |                     |               |                |          |
| Accionista<br>Aasterne: MYRIAM LUZ VERCEJO LARA | Aunte Mixta Presencial<br>TVN 2020-05-31 16:30:00<br>11111222-3 | Cerre Inscripción<br>23 May 2020 13:30 | Estado<br>Por Domon | Pin de Aclese | 1              | ×        |
| 1 to 3 of 1 items                               |                                                                 |                                        |                     |               |                |          |
|                                                 |                                                                 |                                        |                     |               |                |          |
|                                                 |                                                                 |                                        |                     |               |                |          |
|                                                 |                                                                 |                                        |                     |               |                |          |
|                                                 |                                                                 |                                        |                     |               |                |          |
|                                                 |                                                                 |                                        |                     |               |                |          |

**9.** Le llegará un correo al e-mail de contacto registrado confirmando su Inscripción a la Junta:

| DCV: REGISTROS                                                                                                    |  |  |  |  |  |
|----------------------------------------------------------------------------------------------------|--|--|--|--|--|
| ola,                                                                                                    |  |  |  |  |  |
| CV Registros le informa que usted se ha inscrito correctamente a la junta a realizarse el día                     |  |  |  |  |  |
| Su inscripción se encuentra siendo evaluada por DCV Registros, le informaremos el resultado por este mismo medio. |  |  |  |  |  |
| ha recibido este correo por error, simplemente ignórelo                                                           |  |  |  |  |  |
| n caso de dudas, contactar a:<br>g <u>istrojuntas@dcv.cl</u><br>56 22 393 9003                                    |  |  |  |  |  |
| quipo DCV Registros                                                                                               |  |  |  |  |  |

- **10.** Posteriormente, la inscripción con la documentación adjunta es revisada por DCV Registros, entregando el siguiente resultado:
  - Inscripción Aprobada (verde)
  - Inscripción Rechazada (rojo)

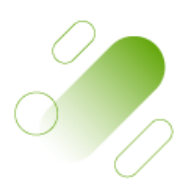

Página **O** 

• Av. Los Conquistadores 1730, piso 24, Providencia, Santiago.

📞 Tel.: (56 2) 2393 9003

🌐 www.dcv.cl

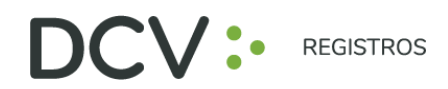

• Inscripción Por Evaluar (amarillo)

| Mis inscripciones                                                         |                                                                    |                                        |                        |                  |             |          |
|---------------------------------------------------------------------------|--------------------------------------------------------------------|----------------------------------------|------------------------|------------------|-------------|----------|
| 9. Jeno                                                                   | 9                                                                  |                                        |                        | Ches             | ribirme a u | un junta |
| Accionista                                                                | Junta Mixta Mixta<br>AUMA Chile 2020-06-01 10:00:00<br>77718180-7  | Cerre Itsorpoide<br>21 May 2020 16:00  | Fatado<br>Aprobado     | Pri de Acono     |             | ×        |
| Otra Persona Apoderado de Representante<br>Assente 72<br>Dripresa Rep. 00 | Aunta Mixta Presencial<br>Tvis 2020-05-31 16:30:00<br>11111222-3   | Cerve Interlación<br>23 May 2020 13:30 | Finado<br>Par Evolute  | Pin de Accene    | 1           | ×        |
| Otra Persona Apoderado de Accionista<br>Asistema: CC<br>Persona Rep:      | Junia Mixta Mixta<br>AUMA Chile 2020-06-01 10:00:00<br>77718180-7  | Cerre Interpolati<br>31 May 2020 18:00 | Entacto<br>Rectrizzado | Printle Accessio |             | ×        |
| Apoderado de Representante<br>Auxiliarite:<br>Empresa Rep: MM             | Junta Mixta Presencial<br>TVN 2029-05-31 16-30:00<br>11111222-3    | Cerre micropolo<br>23 May 2020 13:30   | Estador<br>Por Eviduar | Pri de Acceso    |             | ×        |
| Apoderado de Accionista<br>Asistente:<br>Persona Piez, 194                | Aunta Mixta Mixta<br>AUMA Chile 2020-06-01 10:00:00<br>7771/8180-7 | Cerre Inumpolo<br>31 May 2020 18:00    | Estado<br>Per Collect  | Pyi de Accessi   |             | ×        |

**11.** En caso de que la inscripción sea aprobada por DCV Registros, el Usuario Accionista/Apoderado recibe un correo en el que se le informa la Aprobación:

| DC                 |                                                                                                    |
|--------------------|----------------------------------------------------------------------------------------------------|
| Hola,              |                                                                                                    |
| DCV<br>junta       | Registros le informa que usted se ha inscrito correctamente a la<br>a realizarse el día                    |
| Su ins<br>inform   | scripción se encuentra siendo evaluada por DCV Registros, le<br>naremos el resultado por este mismo medio. |
| Si ha              | a recibido este correo por error, simplemente ignórelo                                                     |
| En cas             | so de dudas, contactar a:                                                                                  |
| registre<br>+56 22 | <u>ojuntas@dov.cl</u><br>2 <u>393_9003</u>                                                                 |
| Equipo             | DCV Registros                                                                                              |

**12.** En caso de que la Inscripción sea Rechazada por DCV Registros, el usuario accionista/apoderado recibe un correo, que incluye el motivo, como el siguiente:

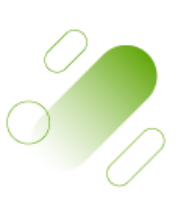

Página

• Av. Los Conquistadores 1730, piso 24, Providencia, Santiago.

🜐 www.dcv.cl

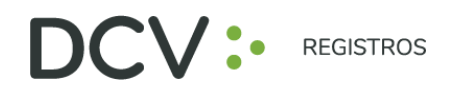

| Hola,                                                                      |                     |                                        |
|----------------------------------------------------------------------------|---------------------|----------------------------------------|
| DCV Registros le informa que su inscripción a la junta                     | a realizarse el día | fue rechazada por el siguiente motivo: |
| El documento adjunto no corresponde a un Poder                             |                     |                                        |
| Si ha recibido este correo por error, simplemente ignórelo                 |                     |                                        |
| En caso de dudas, contactar a:<br>registrojuntas@dcv.cl<br>+56 22 393 9003 |                     |                                        |
| Equipo DCV Registros                                                       |                     |                                        |

**13.** En caso de Rechazo, el usuario accionista/apoderado puede volver a revisar su inscripción, para editar ( *a* la información o eliminar ( *a* la inscripción:

| Representante<br>Asistente: DIEGO IGNACIO BAHAMONDES<br>MARTINEZ<br>Empresa Rep.: Otro | Junta Extraordinaria Mixta<br>BANCO DE CHILE 2021-03-25<br>10:00:00<br>97004000-5 | Cierre<br>Inscripción<br>24 Mar 2021<br>18:00 | Estado<br>Rechazado<br>El<br>documento<br>adjunto no<br>corresponde<br>a un Poder | Pin de<br>Acceso | <b>A</b> | × |
|----------------------------------------------------------------------------------------|-----------------------------------------------------------------------------------|-----------------------------------------------|-----------------------------------------------------------------------------------|------------------|----------|---|
|----------------------------------------------------------------------------------------|-----------------------------------------------------------------------------------|-----------------------------------------------|-----------------------------------------------------------------------------------|------------------|----------|---|

- **14.** Una vez finalizado el plazo de Inscripción a la Junta, se cargará el código de control para el acceso a la Junta, para aquellos inscritos en estado Aprobado, notificando por correo electrónico la disponibilidad en el sistema.
- **15.** El usuario accionista/apoderado revisa en "Mis inscripciones", el número de control de acceso a utilizar para participar posteriormente en la respectiva junta, y ejercer su voto:

|               | Inscripciones                              |                       |          |                                        | 🔔 Hola              |      |
|---------------|--------------------------------------------|-----------------------|----------|----------------------------------------|---------------------|------|
| Mis inscripci | ones                                       |                       |          |                                        | Inscribirme a una j | unta |
| Accionista    | Junta Mixta Mixta<br>AUMA Chile 2020-06-01 | Clerre<br>Inscripción | Estado   | Pin de Acceso                          | •                   |      |
| Asistente:    | 10:00:00<br>77718180-7                     | 31 May 2020<br>18:00  | Aprobado | a334f7655c11 Usuario:<br>usr12087284-2 | <b>AN</b>           | ×    |

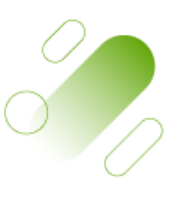

Página **(** 

Av. Los Conquistadores 1730, piso 24, Providencia, Santiago.
 Tel.: (56 2) 2393 9003
 www.dcv.cl